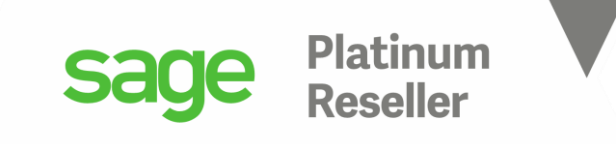

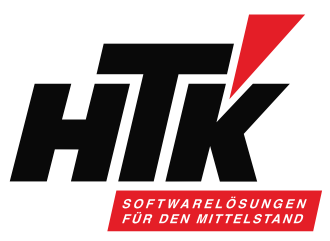

# Herzlich Willkommen zum

# HTK Onlineseminar Mai 2021 Reporting in der Sage 100

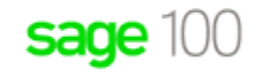

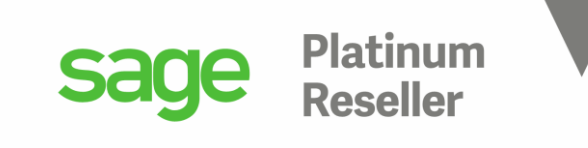

#### Ihr Referent

**Timo Hartmann** Senior Business Consultant / Trainer

H T K GmbH & Co. KG Mobil: 0162 / 13 93 018
in der Nauroth 2 E-Mail: th@htk.de
67158 Ellerstadt Internet: <u>www.htk.de</u>
16237-306010 E-Mail: vertrieb@htk.de

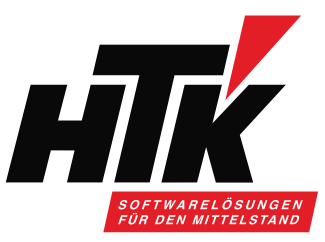

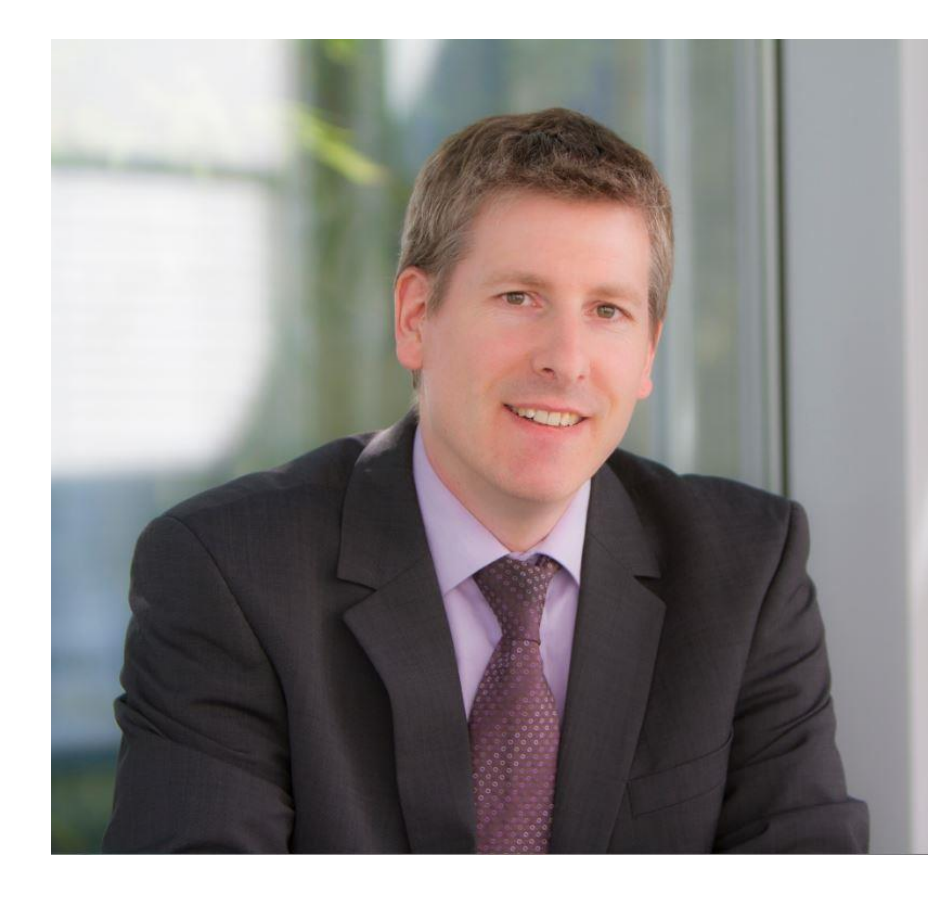

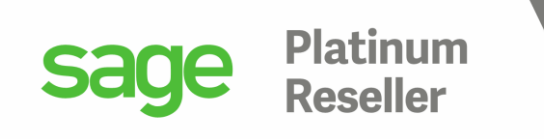

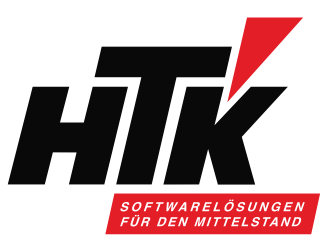

### Werbung muss auch sein ③

- Wir prüfen welche Live-Updates für ihr Unternehmen relevant sind
- Wir unterbreiten Ihnen mind. 2 mal j\u00e4hrlich ein pers\u00f6nliches Angebot zur Durchf\u00fchrung eines f\u00fcr Sie relevanten Live-Updates
- Bei Beauftragung über unseren Live-Update-Service geniessen Sie eine priorisierte Umsetzung

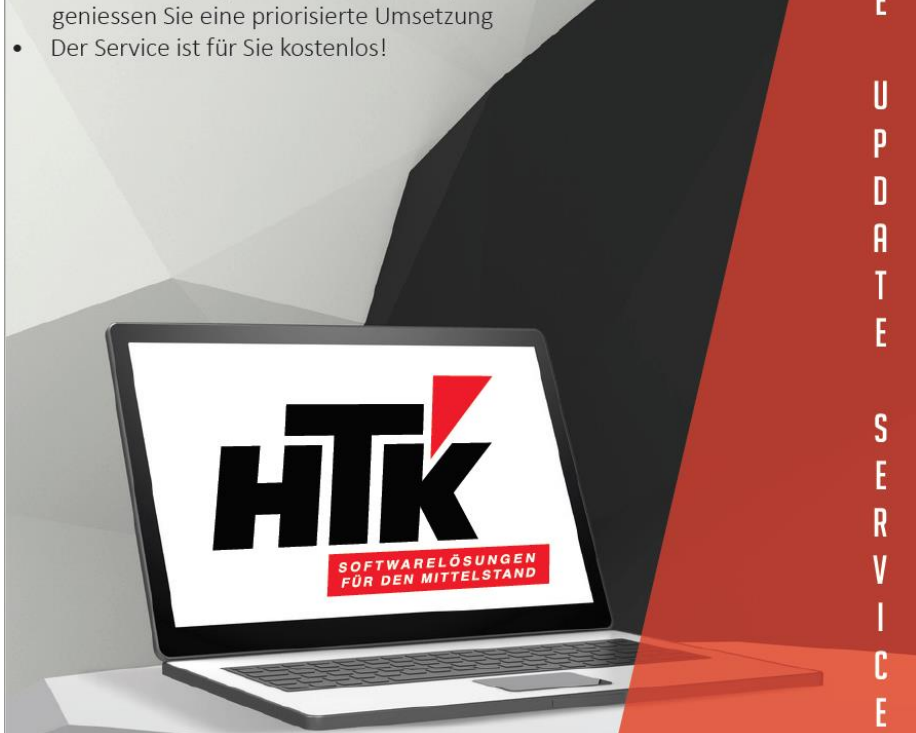

| nlineseminare¶                                                                                                    | HTK                                                                                                    | ACADEM                                                                                            |
|----------------------------------------------------------------------------------------------------|----------------------------------------------------------------------------------------------------|---------------------------------------------------------------------------------------------------|
|                                                                                                    | PREISE                                                                                                    |                                                                                                   |
| 45€/mon.<br>DABC–RECHNUNGSWESEN                                                                                                | 45€/mon.<br>Detc - Warenwirtschaft                                                                                           | 75€/mon.<br>WISSENSPAKET PREMIUM                                                                  |
| Mit dem Online Accounting Boot Camp<br>erhalten Sie vollen Zugriff auf unsere<br>Videos im Bereich Sage 100<br>Rechnungswesen. | Mit dem Online ERP Training Camp<br>erhalten Sie vollen Zugriff auf unsere<br>Videos im Bereich Sage 100<br>Warenwirtschaft. | Sie erhalten vollen Zugriff auf alle Videos<br>zu Sage 100 Warenwirtschaft und<br>Rechnungswesen. |
| +A Jetzt anmelden »                                                                                                    | + <u>A</u> <u>Jetzt anmelden »</u>                                                                                           | +Q Jetzt anmelden »                                                                               |

Nutzen· Sie· unsere· Onlineseminare,· um· sich· jederzeit· an· jedem· Ort· weiterzubilden· und· auf· dem· Laufenden·zu·bleiben.·Alle·Onlineseminare·sind·auch·einzeln·zu·beziehen.¶

 $\label{eq:linear} Alle\cdot Lernvideos\cdot k\"onnen\cdot Sie\cdot und \cdot Ihre\cdot Kollegen \cdot mit \cdot nur \cdot einem \cdot Zugang \cdot anschauen, \cdot die \cdot Unterlagen \cdot als \cdot pdf \cdot her unterladen \cdot und \cdot das \cdot Onlines eminar \cdot nach bereiten. \P$ 

 $Gern \cdot erhalten \cdot Sie \cdot von \cdot uns \cdot einen \cdot Testzugang, \cdot bitte \cdot kommen \cdot Sie \cdot dazu \cdot einfach \cdot jederzeit \cdot auf \cdot uns \cdot zu: \P$ 

Email·bitte·an:→<u>vertrieb@htk.de</u>¶

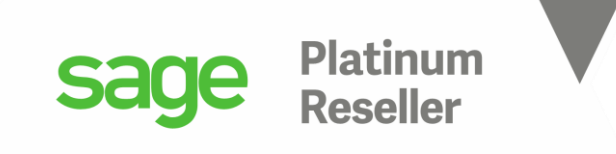

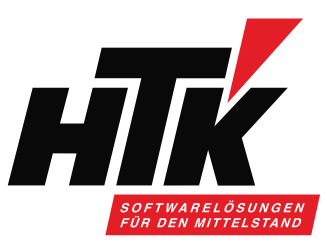

# Bitte stellen Sie Ihre Fragen am Ende schriftlich über

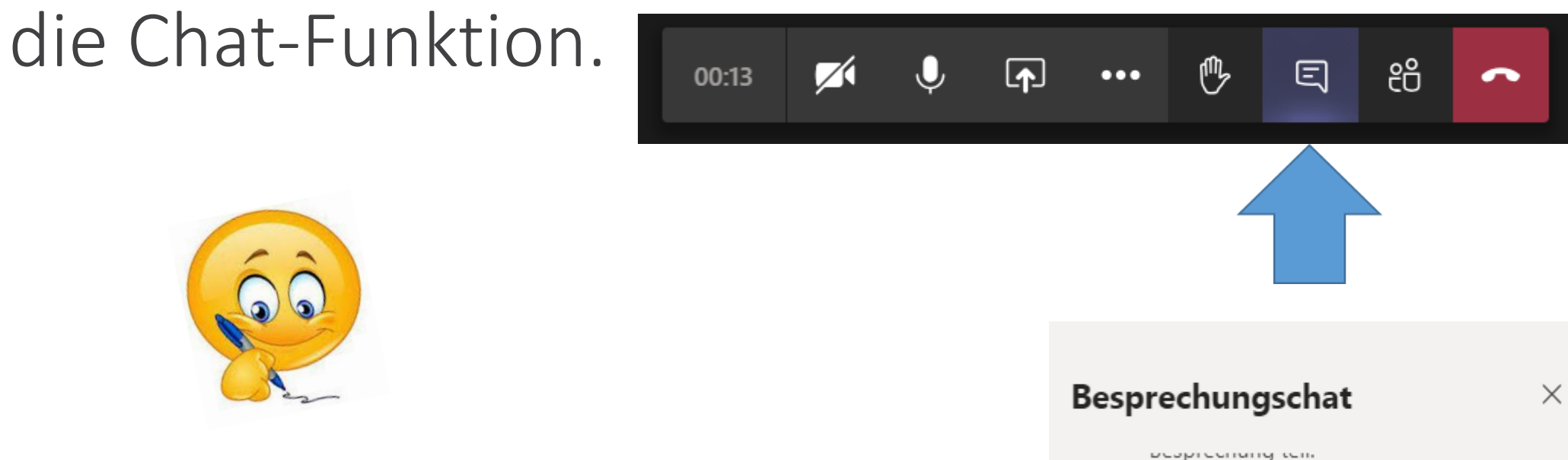

Ich lese die Fragen dann für alle vor.

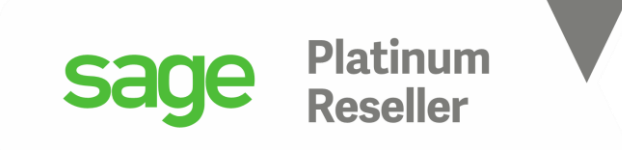

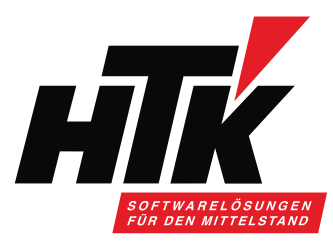

- 1. Berichtswesen in der Sage 100
- 2. Berichte nur pro Modul
- 3. Berichte im Rechnungswesen
- 4. Berichte in der Warenwirtschaft
- 5. Budgets in der Warenwirtschaft und im Rechnungswesen
- 6. Zusammengefasstes Beispiel
- 7. Tipps und Tricks für Ihr Reporting

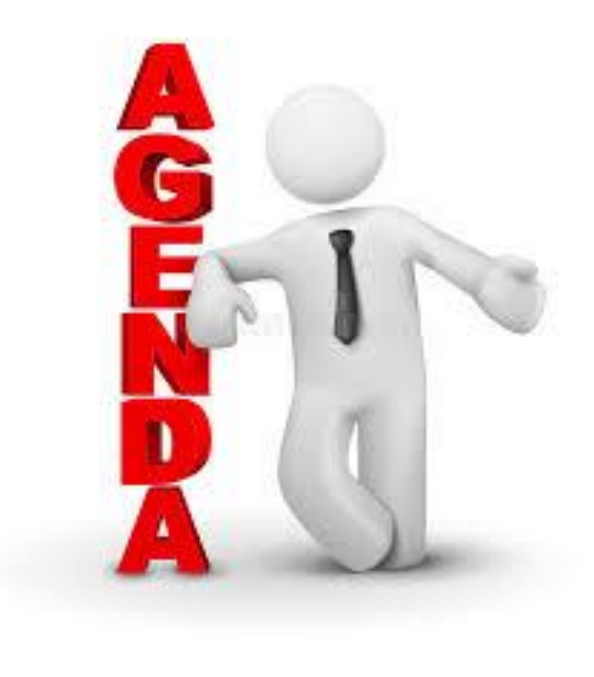

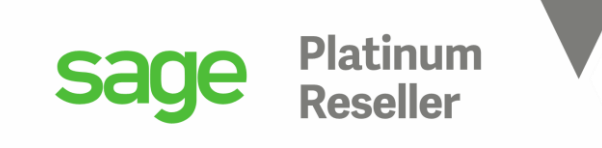

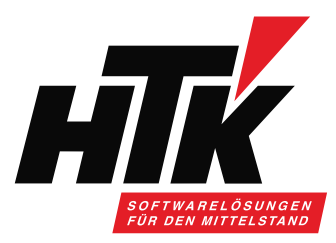

#### 1) Berichtswesen in der Sage 100

Die Sage 100 bietet eine Vielzahl an Reporting Werkzeugen.

Welche Funktion im Rechnungswesen, in der Warenwirtschaft, im xRM benutze ich wofür??

Wir möchten Ihnen mit diesem Onlineseminar einen Überblick zu den Reportingmöglichkeiten geben und welche Programmfunktion Ihnen weiter hilft.

Zur Beantwortung der Reportingoptionen in der Sage 100 helfen diese Fragen:

- Welche Daten möchte ich?
- Wo sind diese Daten gespeichert?
- Wie sind diese Daten gespeichert?
- In welcher Form möchte ich diese Daten ausgegeben haben?
- In welcher Form werden diese Daten evtl. weiter reportet?

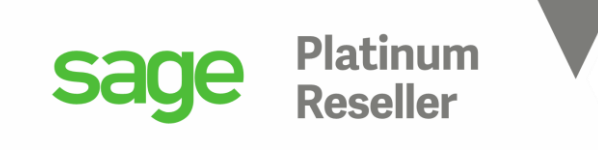

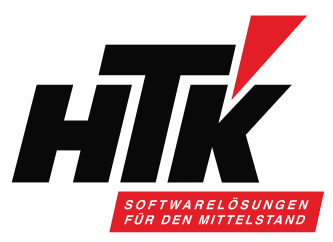

#### 2) Berichte nur pro Modul

Alle Daten der Sage 100 werden meist pro Modul abgespeichert, wobei Stammdaten auch geteilt werden, z.B. Adressen oder Kontokorrente.

Die Sage 100 Warenwirtschaft "denkt" in Stück, das Rechnungswesen in Euro.

Im Rechnungswesen gibt es keine Belege, sondern Buchungen.

Heißt, erst ab einem Beleg mit Rechnungs-Charakter entsteht "Umsatz" und somit wird ein OP im Rechnungswesen erzeugt, der Umsatz darstellt.

Hinweis: die "Erweiterte Lagerwirtschaft" bucht auch Bestandsveränderungen im Rewe.

Angebote, Aufträge, Lieferscheine, Bestellungen, Wareneingänge sind im Rechnungswesen unbekannt. Bestandsveränderungen müssen im Standard manuell im Rewe nachgezogen werden, z.B. anhand der Lagerbewertungsliste:

| Artikelnummer | Matchcode | Lagerbestand | LME | Letzter E K | BME | Bew-%  | Lagerwert Wkz  |
|---------------|-----------|--------------|-----|-------------|-----|--------|----------------|
| 16800010      | Hammer    | 510          | Stk | 8,6210      | Stk | 100,00 | 4.396,7100 EUR |

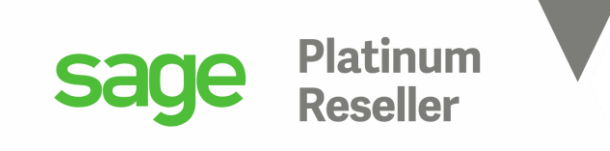

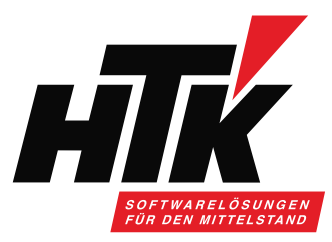

#### 3) Berichte im Rechnungswesen

Stammdatenlisten ⇔ Stammdatendialoge ( die Auskünfte als Liste drucken ) Bewegungsdaten:

- Bilanzauswertungen
- Auswertungen
- Auskünfte
- Aufgaben Center
- Dashboard

Wozu benutze ich welches der obigen Reporting Werkzeuge?

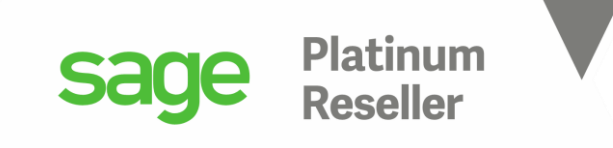

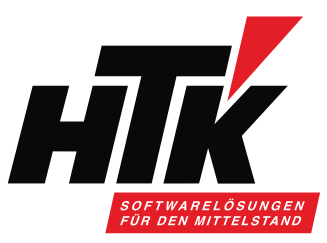

#### 4) Berichte in der Warenwirtschaft

Stammdatenlisten, z.B. Kundenliste mit 5 Listenvarianten.

Welche kundenspezifischen Daten sollen gemeinsam angezeigt werden?

| 🐉 Kundenliste                                                  |                                                    | ×            |
|----------------------------------------------------------------|----------------------------------------------------|--------------|
| Listenvariante                                                 | Kontokorrent                                       | OK           |
| Kunde<br>Kundengruppe<br>Währungskennzeichen                   | Grundlagen<br>Lieferung<br>Zahlung<br>Umsatzsteuer | Drucker      |
| Zahlungskondition<br>Liefersperre<br>Preisliste<br>Rabattliste |                                                    | SQL Vorschau |
| Sortierung nach                                                | Kundennummer 🗸                                     |              |

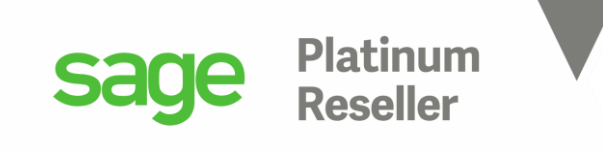

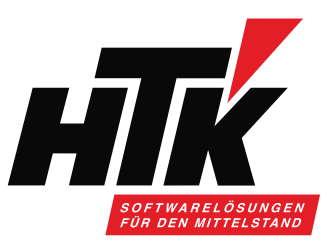

#### 4) Berichte in der Warenwirtschaft

#### SQL-Suchassistent, z.B. bei Stücklisten.

Stücklisten: welcher Artikel ist in welcher Stückliste enthalten?

| Stücklistenliste ×                                                                                                    | SQL Assistent - Bedingung ×                                                                                                    | 🛃 Einzelbedingung 🛛 🗙                                                                                                    |
|----------------------------------------------------------------------------------------------------|----------------------------------------------------------------------------------------------------|----------------------------------------------------------------------------------------------------|
| von       bis       OK         Artikelnummer       9       9         Artikelgruppe        ✓         Stücklistenart       ✓       ✓         Sortierung nach       Zusammenstellung       ✓         Eigenwährung in komplementärer Währung ausweisen       ✓       Vorschau | Suche alle Datensätze, die folgende Bedingung   Image: Suche alle Datensätze, die folgende Bedingung   Image: Image: | Tabelle:<br>KHKArtikelStueckliste<br>KHKArtikelVarianten<br>KHKArtikelStueckliste<br>Element<br>Mandant<br>Menge Sortierung Stueckliste<br>Timestamp |
|                                                                                                    | Alternative Bedingung auf Folgeseite                                                                                                    |                                                                                                    |
|                                                                                                    | Abbrechen < Zurück Weiter > Übernehmen                                                                                                    | Bedingung:                                                                                                    |
|                                                                                                    |                                                                                                    | AuspraegungID Is Null                                                                                                    |

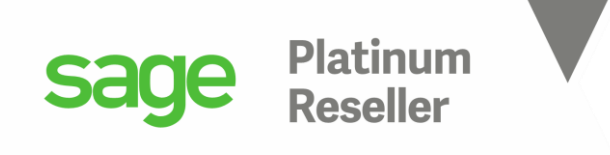

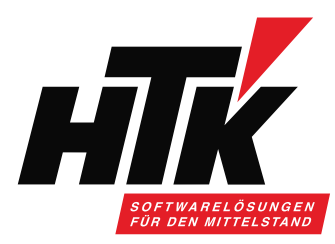

nicht zu vergessen: das Aufgaben Center

#### 4) Berichte in der Warenwirtschaft

Viele Auswertungen und Auskünfte...

| Auswertungen      | Auskünfte                | Aufgaben-Center           |
|-------------------|--------------------------|---------------------------|
| Chefliste         |                          |                           |
| 💮 Verkauf         | 🖶 Verkauf                |                           |
| 🗄 Einkauf         | Einkauf                  |                           |
| 🗄 Umsatzlisten    | Asticlas and Deleverante | Kundenübersicht           |
| 🗄 Lagerbewegungen | Artikel und Dokumente    | 🛓 Rechnungsprüfung        |
| ⊡ Lagerbestände   | 🗄 Kennzahlen             | 🖽 CRMSol Interne FA       |
| ABC-Analyse       | 🗄 Rechnungswesen         | Schulungsheispiele        |
|                   | 🛓 Weitere Auskünfte      |                           |
|                   |                          | ····· Favoriten verwalten |

Außerdem das Dashboard, ehemals Control-Center, als Cockpit für meine Unternehmenszahlen. Aber alles eben nur für die Warenwirtschaft.

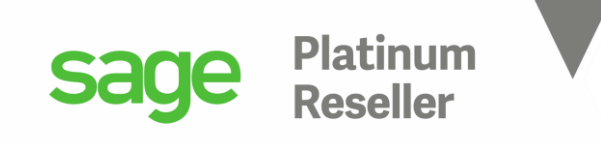

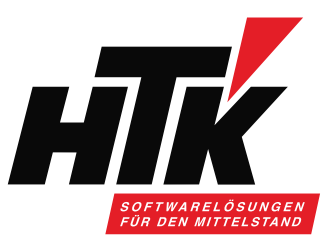

#### 5) Budgets in der Warenwirtschaft und im Rechnungswesen

Warenwirtschaft kennt keine Budgets, nur das Rechnungswesen. Für welche Konten möchte ich Budgets verwalten, auf welcher Ebene?

| Auswertungskreise   |       | Auswertung  | tungspakete Betragsaufteilung |              |              |  |  |
|---------------------|-------|-------------|-------------------------------|--------------|--------------|--|--|
| Buchungsarten Buchu |       | iungskreise | Kostenr                       | rechnung     | Planung      |  |  |
| Bezeichnung         |       |             |                               | Teilnahme    | Planung      |  |  |
| Einkauf             |       |             |                               | $\checkmark$ | $\checkmark$ |  |  |
| Aufwandsschmäler    | rung  |             |                               |              |              |  |  |
| Kosten              |       |             |                               | $\checkmark$ | $\checkmark$ |  |  |
| Neutrale Aufwend    | ungen |             |                               |              |              |  |  |
| Kursaufwand         |       |             |                               |              |              |  |  |
| Anlagevermögen      |       |             |                               |              |              |  |  |
| Eigenkapital        |       |             |                               |              |              |  |  |
| Finanzkonto         |       |             |                               |              |              |  |  |
| Kassenkonto         |       |             |                               |              |              |  |  |
| Fremdkapital        |       |             |                               |              |              |  |  |
| Sonstiges Bilanzkoi | nto   |             |                               |              |              |  |  |
| Umlaufvermögen      |       |             |                               |              |              |  |  |
| Erlösschmälerung    |       |             |                               |              |              |  |  |

#### Planung - keine Auswahl Buchungskreis 1 - Filiale Nord Geschäftsiahr 2021 $\sim$ ~ Kostenstellen Bereich Planung Budget 2021 - freigegeb 🗸 Kostenstelle Kostenstellen Verteilungsschlüssel anzeigen... Kostenträger Kostenarten Per Kostenarten Verdichtungskostenarten Bezei Sachkonten Konto S30000 Roh-, Hilfs- und Betriebsstoffe Roh-, Hilfs- und Betriebsstoffe (WBC 55) S30055 Roh-, Hilfs- und Betriebsstoffe (WBC 88) S30088 Roh-, Hilfs- und Betriebsstoffe (WEC 99) S30099 S30900 Energiestoffe (Fertigung) S31000 Fremdleistungen \$31200 Raulaistungan ainas im Inland ansässigan Unternahmans (Kz 84)

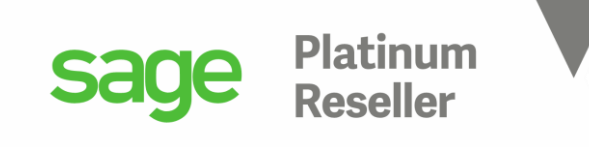

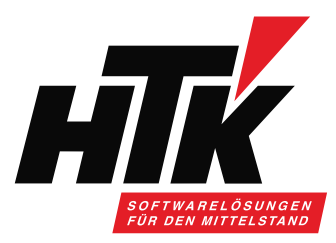

Ich habe einen Artikel der Gruppe 123, und möchte mit diesem im Gj. 2021 im Inland 180.000,-- € Umsatz machen ( Vergangenheitswerte)

Somit haben alle Artikel dieser Gruppe einen Erlöscode 123 im Artikelstamm hinterlegt bzw. per Schnelländerung zugewiesen bekommen 🗆 Buchhaltung Steuerklasse, Erlöscode, Sachkonto VK/EK, Wareneingangs-/Warenbestands-/Wareneinsatzcode

Die Umsätze laufen also auf das Erlöskonto S84**123** im Rechnungswesen. Dieses Sachkonto erhält in den Stammdaten/Planung einen Planwert auf KSt.-Ebene für die Kostenstelle "Vertrieb Inland SÜD".

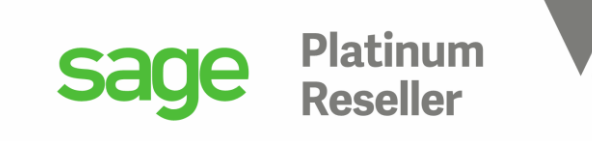

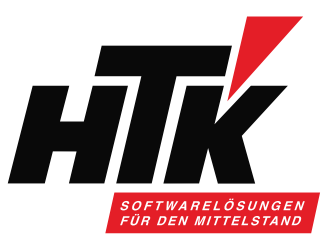

Bitte so anlegen: Planung=Budget

| uchungskreis                                                                                                    | 1 - Filiale Nord                                                                                                    | $\sim$  | Geschäftsjahr        | 2021                             | $\sim$       |             |              |              |
|----------------------------------------------------------------------------------------------------|----------------------------------------------------------------------------------------------------|---------|----------------------|----------------------------------|--------------|-------------|--------------|--------------|
| lereich                                                                                                    | Kostenstellen                                                                                                    | $\sim$  | Planung              | Budget 2021 - freige             | geb 🗸 🖌      |             |              |              |
| ostenstelle                                                                                                    | T22000                                                                                                    | 8.1-    | Verteilungsschlüssel | anzeigen                         | $\sim$       |             |              |              |
| Kostenarten                                                                                                    | Periodenwerte                                                                                                    |         |                      |                                  |              |             |              |              |
| Konto 🛛 Be                                                                                                    | ezeichnung                                                                                                    |         |                      |                                  |              | ,           |              |              |
| S84066 Er                                                                                                    | löse, 19% Ust                                                                                                    |         |                      |                                  |              |             |              |              |
| S84100 Er                                                                                                    | löse, 16% Ust                                                                                                    |         |                      |                                  |              |             |              |              |
| S84104 Er                                                                                                    | löse, 19% INLAND Konsi-Lager Babe                                                                                                    | nhausen |                      |                                  |              |             |              |              |
| S84123 Er                                                                                                    | löse, 19% Ust (EC 123)                                                                                                    |         |                      |                                  |              |             |              |              |
| S84200 Er                                                                                                    | löse, 19% Ust Dienstleistungen                                                                                                    |         |                      |                                  |              |             |              |              |
| S84234 Er                                                                                                    | löse, 19% Ust (EC 1234)                                                                                                    |         |                      |                                  |              |             |              |              |
| S84310 Er                                                                                                    | löse, 16% Ust NUR 2020 (EC 10)                                                                                                    |         |                      | 🔁 Planung bearbeit               | en           |             |              |              |
| S84311 Er                                                                                                    | löse, 16% Ust NUR 2020 (EC 11)                                                                                                    |         |                      |                                  |              |             |              |              |
| S84312 Er                                                                                                    | löse, 16% Ust_NUR 2020                                                                                                    |         |                      |                                  |              |             |              |              |
|                                                                                                    | löse, 16% Ust NUR 2020                                                                                                    |         |                      | Konto 🧐                          | <b>k</b>     | Umsatz Soll | Umsatz Haben | Saldovortrag |
| S84320 Er                                                                                                    |                                                                                                    |         |                      | Ø \$84123                        |              |             | 180.000,00   |              |
| S84320 Er<br>S84330 Er                                                                                                    | löse, 16% USt NUR 2020 [EC 30]                                                                                                    |         |                      |                                  |              |             |              |              |
| S84320 Eri<br>S84330 Eri<br>S84334 Eri                                                                                                    | löse, 16% USt NUR 2020 [EC 30]<br>löse, 16% USt NUR 2020 (EC 1234)                                                                                                    |         |                      |                                  |              |             |              |              |
| S84320 Eri<br>S84330 Eri<br>S84334 Eri<br>S84340 Eri                                                                                                    | löse, 16% USt NUR 2020 [EC 30]<br>löse, 16% USt NUR 2020 (EC 1234)<br>löse, 16% USt NUR 2020 (EC 40)                                                                     |         |                      |                                  |              |             |              |              |
| S84320         Eri           S84330         Eri           S84334         Eri           S84340         Eri           S84390         Eri                              | löse, 16% USt NUR 2020 [EC 30]<br>löse, 16% USt NUR 2020 (EC 1234)<br>löse, 16% USt NUR 2020 (EC 40)<br>löse, 16% Ust NUR 2020 (EC 90)                                   |         |                      | ] Individuellen <u>V</u> erteils | schlüssel ve | erwenden    | ОК           | Abbrechen    |
| S84320         Eri           S84330         Eri           S84334         Eri           S84340         Eri           S84390         Eri           S84390         Eri | löse, 16% USt NUR 2020 [EC 30]<br>löse, 16% USt NUR 2020 (EC 1234)<br>löse, 16% USt NUR 2020 (EC 40)<br>löse, 16% Ust NUR 2020 (EC 90)<br>löse - online Seminar, 19% Ust |         |                      | ] Individuellen <u>V</u> erteils | schlüssel ve | erwenden    | ОК           | Abbrechen    |

Das können Sie natürlich für Einkaufskonten genauso machen, also z.B. S34123 und dort das Einkaufs-Budget hinterlegen.

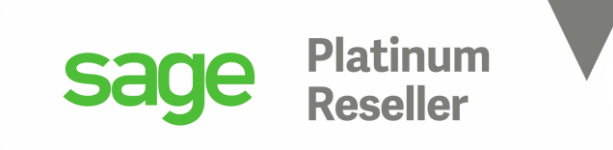

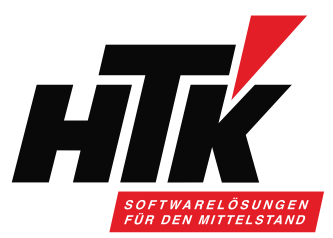

Bitte exportieren Sie die Standard GuV und importieren sie wieder, um eine Kopie anzulegen:

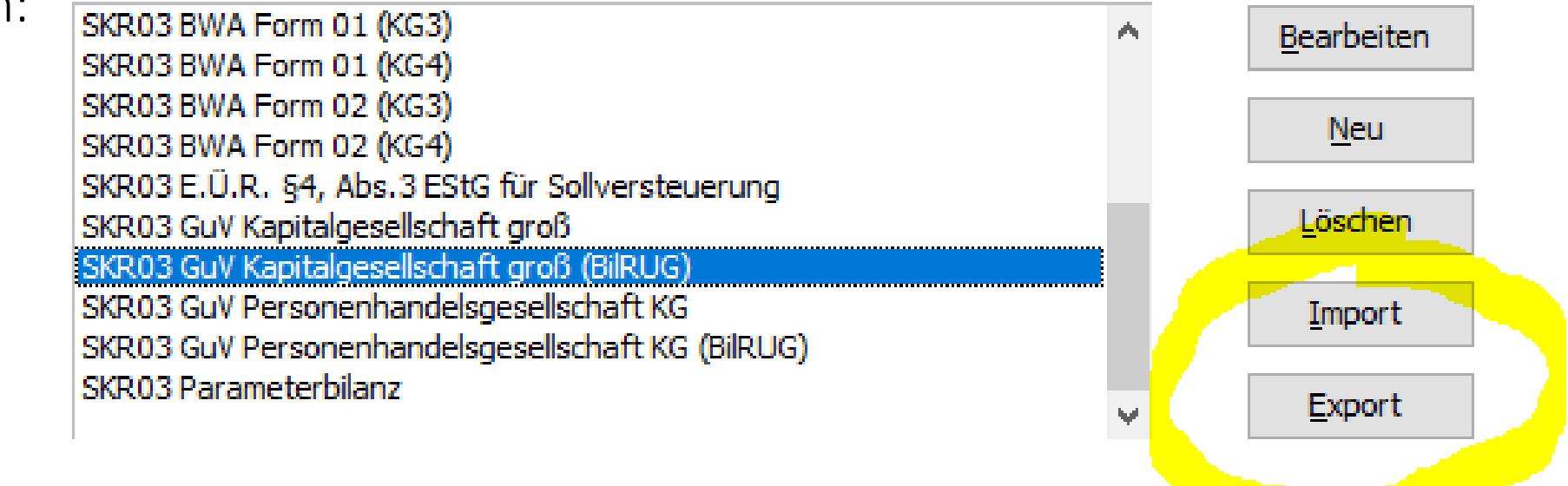

Damit vermeiden Sie die Standardberichte zu überschreiben.

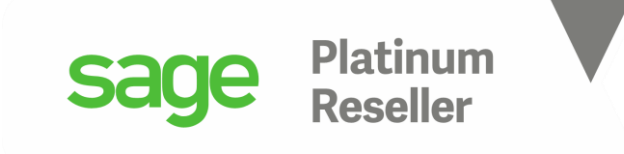

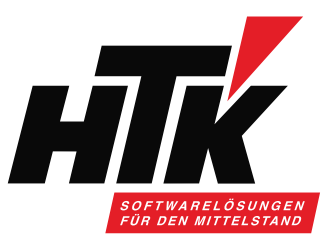

Wir erweitern die Position Umsatzerlöse um eine Davon-Position für das Sachkonto

| S84123: | SKR03 GuV Kapit | algesellschaft groß (Bili | RUG) |                  |   |
|---------|-----------------|---------------------------|------|------------------|---|
|         | 🛸 Erhöhun       | nun Bearbeiten            |      | jen Erzeugnissen |   |
|         | 🛸 Verminde      | Neu                       | >    | Anhängen         |   |
|         | S Ernonun       | Löschen                   |      | Einfügen         |   |
|         | 🔍 Frhöhun       | Suchen                    | if   | träne            | _ |
|         |                 |                           |      |                  |   |
|         | <b>5</b> w      | ahl des Positionstyps     | ;    |                  | × |
|         |                 |                           |      |                  |   |
|         | Davo            | nposition                 |      | ОК               |   |
|         |                 |                           |      | Abbrechen        |   |
|         |                 |                           |      |                  |   |
|         |                 |                           |      |                  |   |
|         |                 |                           |      |                  |   |
|         |                 |                           |      |                  |   |
|         |                 |                           |      |                  |   |
|         |                 |                           |      |                  |   |

| 🛃 Davonposition: c    | lavon Umsätze  | art.Grp. 123 | ×              |
|-----------------------|----------------|--------------|----------------|
| Bezeichnung           |                |              | ОК             |
| davon Umsätze art.Grj | o. 123         |              | Abbrechen      |
|                       |                |              | <u>F</u> ormat |
| Konto von 9           | Konto bis      | Q Saldo      | Prüfung        |
| ▶ S84123              | S84123         | Soll+Haben   | ✓ ✓            |
| *                     |                | Soll+Haben   | $\checkmark$   |
| Versilastavat         | 2              |              |                |
| Nullunterdrückung     | Ja<br>Standard |              | ~              |
| Anzeige               | Immer          |              | $\sim$         |

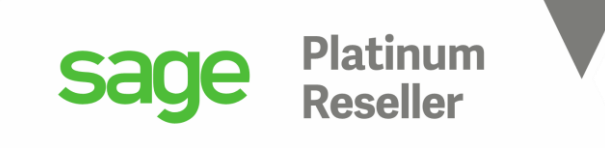

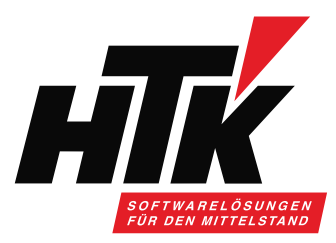

Bitte erfassen Sie nun in der Warenwirtschaft eine Verkaufsrechnung für einen Artikel der Gruppe 123 und geben Sie die KSt. T22000 mit.

Übergeben Sie diese Rechnung ins Rechnungswesen und starten Sie die GuV für die KSt. T22000 Geben Sie als Vergleichswert in der Spalte 1 die IST-Werte mit, in der Spalte 2 die Budgetwerte.

| Grundlager | Kostenst    | ellen            | Mandanten      | Spalten 1   | -4     |              |        |                       |        |
|------------|-------------|------------------|----------------|-------------|--------|--------------|--------|-----------------------|--------|
|            |             |                  |                |             |        |              |        |                       |        |
|            | Spaltenform | nat fi           | ür Ausdruck    |             |        | Hochformat   |        |                       | $\sim$ |
|            | Periode vo  | n C              | Datenart       |             |        | Anteilsbezug |        | Überschrift (Text)    |        |
|            | Periode bis | V                | <u>Nährung</u> |             |        |              |        | Überschrift (Periode) |        |
| Spalte 1   | 2020001     | ✓ Is             | st             |             | $\sim$ | Keiner       | $\sim$ | IST                   |        |
|            | 2020013     | ~ E              | igenwährung    |             | $\sim$ |              |        | Jahr                  | $\sim$ |
| Spalte 2   | 2021001     | ~ <mark>B</mark> | udget 2021 -   | freigegebei | $\sim$ | Spalte 1     | $\sim$ | PLAN                  |        |
|            | 2021015     | ~ E              | igenwährung    |             | $\sim$ |              |        | Jahr                  | $\sim$ |
| Spalte 3   |             | $\sim$           |                |             | $\sim$ |              | $\sim$ |                       |        |
|            |             | $\sim$           |                |             | $\sim$ |              |        |                       | $\sim$ |
| Spalte 4   |             | $\sim$           |                |             | $\sim$ |              | $\sim$ |                       |        |
|            |             | $\sim$           |                |             | $\sim$ |              |        |                       | $\sim$ |

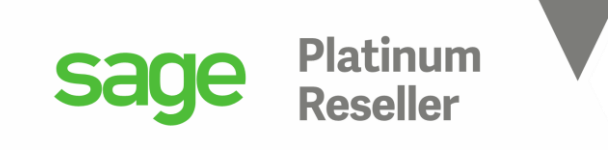

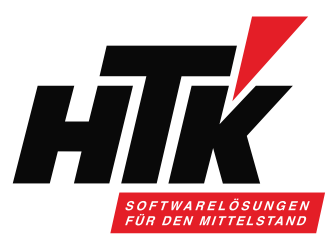

### 7) Tipps & Tricks für Ihr Reporting

Business Partner ansprechen und einen Workshop vereinbaren.

- Welche Zahlen aus welchem Modul werden benötigt?
- Welche Filter werden benötigt?
- Wie sollen die Daten ausgegeben werden?
- Im Standard möglich oder Anpassung erforderlich?
- Word Dokument mit Screenshots und detaillierter Beschreibung
- beide Parteien unterschreiben dieses Dokument und arbeiten Schritt für Schritt ab

Wer macht

- was
- wie
- bis wann
- und wer hält das nach?

Tipp wenn Anpassung: Remote zusammen mit Entwickler !!

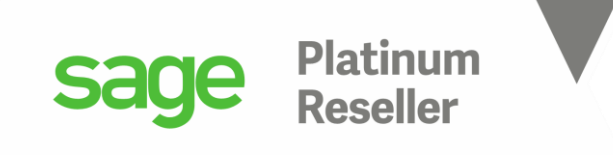

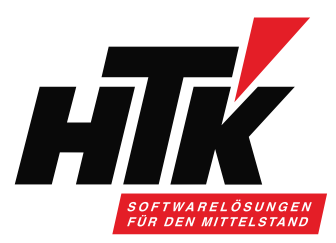

 $\times$ 

### Vielen Dank für Ihre Aufmerksamkeit Bitte stellen Sie jetzt Ihre Fragen im

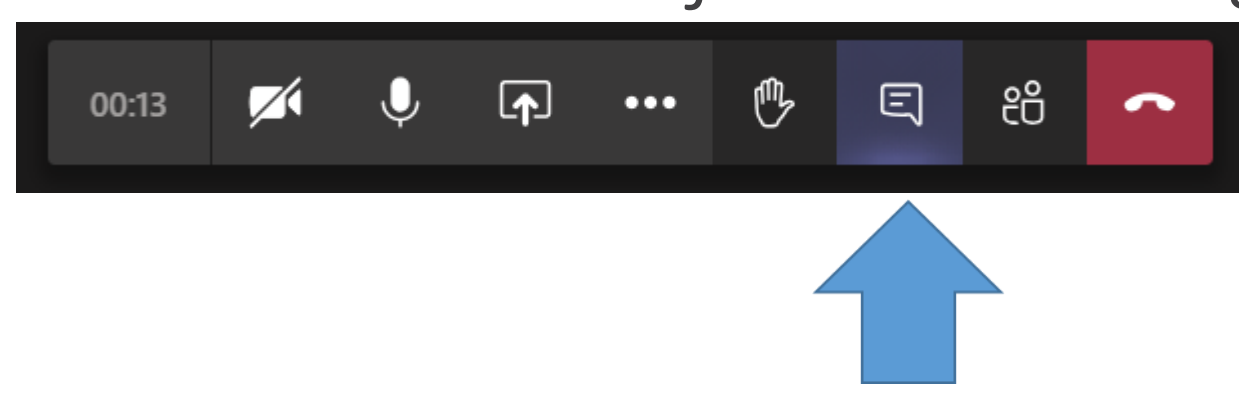

Besprechungschat

peoprecinary cen-

## Nächster Termin: 08.06.2021, 14:00-15:00 Uhr Banken buchen im Rechnungswesen der Sage 100